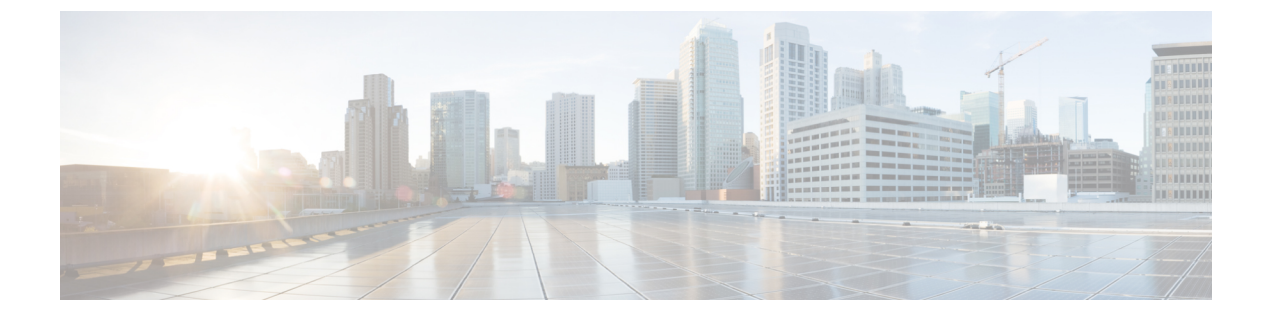

# Configuring and Validating Radio Channel and Bandwidth

- Configuring Operating Channel from CLI, on page 1
- Configuring Channel Bandwidth from CLI, on page 1
- Validating Operating Channel and Bandwidth from CLI, on page 2
- Configuring Radio Channel and Bandwidth from GUI, on page 2
- Configuring Fluidity from GUI, on page 3

### **Configuring Operating Channel from CLI**

To configure operating channel, use the following CLI command.

- Configure the wireless device with radio interface number < 1 or 2 > Device# configure dot11Radio <interface>
- 2. Set the operating channel id between 1 to 256.

Device# configure dot11Radio <interface> channel <channel id>

3. End of configuration mode.

Device (configure dot11Radio <interface> channel <channel id>) # end

Example:

```
Device# configure dot11Radio [1|2] channel <1 to 256>
```

## **Configuring Channel Bandwidth from CLI**

To configure channel bandwidth, use the following CLI commands and procedure.

1. Configure the wireless device with radio interface number <1 or 2>.

Device# configure dot11Radio <interface>

 Set channel bandwidth in MHz and currently supported bandwidth values are 20, 40, 80, 160 MHz. Radio 1 supports 20, 40 and 80 MHz bandwidths (example: configure dot11Radio 1 band-width). Radio 2 supports 20, 40, 80, and 160 MHz bandwidths (example: configure dot11Radio 2 band-width). Device# configure dot11Radio <interface> band-width [20|40|80|160]

**3.** End of configuration mode.

Device (configure dot11Radio <interface> band-width [20|40|80|160])# end Example: Device# configure dot11Radio [1|2] band-width [ 20|40|80|160]

#### Validating Operating Channel and Bandwidth from CLI

To validate radio channel and bandwidth, use the following show commands.

Device# show dot11Radio <interface> config

Example:

```
Device# show dotl1Radio 1 config
Interface : enabled
Mode : fluidmax secondary
Frequency : 5180 MHz
Channel : 36
Channel width : 40 MHz
```

Device# show dotl1Radio 2 config Interface : enabled Mode : fluidity Frequency : 5785 MHz Channel : 157 Channel width : 40 MHz

#### **Configuring Radio Channel and Bandwidth from GUI**

To Configure radio channel and bandwidth from GUI, set operating channel ID, radio mode as Fluidity or fixed infrastructure and set radio frequency range and bandwidth (supported bandwidth values are 20, 40, 80, 160 MHz) in MHz.

The below images show the configuration of radio channel and bandwidth.

| ULTRA RELIABLE<br>WIRELESS BACKHAUL | Cisco<br>5.                                                                                                    | URWB IW9167EH Configurator<br>21.201.88 - MESH POINT MODE                                                                                                    |
|-------------------------------------|----------------------------------------------------------------------------------------------------|----------------------------------------------------------------------------------------------------|
| IOTOD IW Offline                    | WIRELESS RADIO                                                                                                  |                                                                                                    |
| W-MONITOR Disabled                  |                                                                                                    | Wireless Settings                                                                                                    |
| GENERAL SETTINGS<br>- general mode  | "Shared Passphrase" is an alphanu<br>§[dollar] =[equal] (backslash) and w<br>the same for all the Cisco URWB ur | meric string or special characters excluding '[apex] "[double apex] ' [backt<br>whitespace (e.g. "mysecurecammet") that indentifies your network. It MUS1<br>nits belonging to the same network. |
| - wireless radio                    | Shared Passphrase:                                                                                              | CiscoURWB                                                                                                    |
| - antenna alignment and stats       | In order to establish a wireless conr                                                                           | pertion between Cisco LIRWB units, they need to be operating on the same                                                                                                    |
| NETWORK CONTROL                     | frequency.                                                                                                    | rection between class or we drinks, they need to be operating on the same                                                                                                    |
| - advanced tools                    |                                                                                                    | Radio 1 Settings                                                                                                    |
| ADVANCED SETTINGS                   | Data                                                                                                    | Fixed                                                                                                    |
| advanced radio settings             | Role:                                                                                                    | Fixed                                                                                                    |
| static routes                       | Frequency (MHz):                                                                                                | 5260                                                                                                    |
| allowlist / blocklist               |                                                                                                    |                                                                                                    |
| - snmp                              | Channel Width (MHz):                                                                                            | 20                                                                                                    |
| - radius                            |                                                                                                    | Padio 2 Sottings                                                                                                    |
| - ntp                               |                                                                                                    | Radio 2 Settings                                                                                                    |
| - ethernet filter                   | Role:                                                                                                    | Fixed                                                                                                    |
| - I2tp configuration                |                                                                                                    |                                                                                                    |
| - vlan settings                     | Frequency (MHz):                                                                                                | 5180                                                                                                    |
| - Fluidity                          | Channel Width (MHz):                                                                                            | 80                                                                                                    |
| - misc settings                     | channel Widdi (initz).                                                                                          | 00                                                                                                    |
| MANAGEMENT SETTINGS                 |                                                                                                    |                                                                                                    |
| firmware upgrade                    |                                                                                                    | Reset Save                                                                                                    |
| etatue                              |                                                                                                    |                                                                                                    |
| configuration settings              |                                                                                                    |                                                                                                    |
| reset factory default               |                                                                                                    |                                                                                                    |
| reboot                              |                                                                                                    |                                                                                                    |
| logout                              |                                                                                                    |                                                                                                    |

The below image shows the status of radio channel and bandwidth configuration and specific information of each wireless interface.

| ahaha                                       |                                                          |
|---------------------------------------------|----------------------------------------------------------|
| CISCO.                                      | Cisco URWB IW9167EH Configurator                         |
| ULTRA RELIABLE                              | 5.21.201.88 - MESH POINT MODE                            |
| WIRELESS BACKHAUL                           |                                                          |
|                                             | AND ALL TY LOVER ADD A                                   |
|                                             | Operating Mode: Mesh Point                               |
| IOTOD IW Offline                            | Uptime: 4 days, 16:23 (hh:mm)                            |
|                                             | Firmware version: 8.8.1.10                               |
|                                             | DEVICE SETTINGS                                          |
|                                             | IP: 10 115 11 118                                        |
| GENERAL SETTINGS                            | Netmask: 255.255.255.0                                   |
| - general mode                              | MAC address: 40:36:5a:15:c9:58                           |
| - wireless radio                            | Configured MTU: 1530                                     |
| - antenna alignment and stats               | WIREDO                                                   |
| NETWORK CONTROL                             | Speed: 1000 Mb/s                                         |
| - advanced tools                            | Duplex: full                                             |
| - auvanceu toviš                            | MTU: 1530                                                |
| ADVANCED SETTINGS                           | WIRED1                                                   |
| <ul> <li>advanced radio settings</li> </ul> | Status: down                                             |
| - static routes                             | WIRELESS SETTINGS                                        |
| - allowlist / blocklist                     | Passphrase: CiscoURWB-118                                |
| - somo                                      | Operating region: B                                      |
| - only                                      | Dadia 4                                                  |
| - radius                                    | Interface: enabled                                       |
| - ntp                                       | Mode: fixed infrastructure                               |
| - ethernet filter                           | Frequency: 5260 MHz                                      |
| - I2tp configuration                        | Channel: 52                                              |
| - vlan settings                             | Current ty nower: 25 dBm                                 |
| - Eluidity                                  | Current tx power level: 1                                |
| mine estimate                               | Antenna gain: not selected                               |
| - misc settings                             | Antenna number: 2                                        |
| MANAGEMENT SETTINGS                         | Radio Mode: csma/ca                                      |
| - remote access                             | Maximum link length: 3 km                                |
| - firmware upgrade                          | Radio 2                                                  |
| - status                                    | Interface: disabled                                      |
| - configuration settings                    | Mode: fixed infrastructure                               |
| - configuration octango                     | Channel: 36                                              |
| - reset factory default                     | Channel Width: 80 MHz                                    |
| - repoot                                    | Current tx power: 19 dBm                                 |
| - logout                                    | Current tx power level: 1                                |
|                                             | Antenna gain: not selected                               |
|                                             | Radio Mode: csma/ca                                      |
|                                             | Maximum link length: 3 km                                |
|                                             |                                                          |
|                                             | DIAGNOSTIC TOOL                                          |
|                                             |                                                          |
|                                             | © 2023 Cisco and/or its affiliates. All rights reserved. |
|                                             |                                                          |

# **Configuring Fluidity from GUI**

To configure a Fluidity mode from GUI, follow the below scenarios. Set the radio role to Fluidity, as shown in the diagram below.

| ULTRA RELIABLE<br>WIRELESS BACKHAUL        | Cisco L<br>5.2                                                                                                    | IRWB IW9167I<br>21.201.72 - MESH                                                | EH Configurator                                                                                     |                        |
|--------------------------------------------|----------------------------------------------------------------------------------------------------|---------------------------------------------------------------------------------|----------------------------------------------------------------------------------------------------|------------------------|
| OTOD IW Offline                            | WIRELESS RADIO                                                                                                    |                                                                                 |                                                                                                    |                        |
| -M-QUADRO                                  |                                                                                                    | Wireless Set                                                                    | tings                                                                                               |                        |
| SENERAL SETTINGS                           | "Shared Passphrase" is an alphanum<br>\$[dollar] =[equal] \[backslash] and whi<br>the same for all the Cisco URWB unit | eric string or special cha<br>tespace (e.g. "mysecur<br>a belonging to the same | aracters excluding '(apex) *(double apex)<br>ecamnet*) that indentifies your network. I<br>network. | '(backtick<br>t MUST b |
| wireless radio                             | Shared Passphrase:                                                                                                    | PASSWORD                                                                        |                                                                                                    |                        |
| antenna alignment and stats                | In order to establish a wireless conner<br>frequency                                                                   | tion between Cisco UR                                                           | KWB units, they need to be operating on t                                                           | the same               |
| advanced tools                             | in a quanta ju                                                                                                    | Radio 1 Sett                                                                    | lings                                                                                               |                        |
| advanced radio settings                    | Role:                                                                                                    | luidity                                                                         | $\checkmark$                                                                                        |                        |
| allowlist / blocklist                      | Frequency (MHz):                                                                                                    | 5180 ~                                                                          |                                                                                                    |                        |
| multicast                                  | Channel Width (MHz):                                                                                                   | 30 ×                                                                            |                                                                                                    |                        |
| radius                                     |                                                                                                    | Radio 2 Sett                                                                    | tings                                                                                               |                        |
| ntp<br>I2tp configuration                  | Role:                                                                                                    | Disabled                                                                        | V                                                                                                   |                        |
| vlan settings<br>Fluidity<br>misc settings |                                                                                                    | Reset                                                                           | Save                                                                                                |                        |
| ANAGEMENT SETTINGS                         |                                                                                                    |                                                                                 |                                                                                                    |                        |
| firmware upgrade                           |                                                                                                    |                                                                                 |                                                                                                    |                        |
| status                                     |                                                                                                    |                                                                                 |                                                                                                    |                        |
| configuration settings                     |                                                                                                    |                                                                                 |                                                                                                    |                        |
| reset factory default                      |                                                                                                    |                                                                                 |                                                                                                    |                        |
| logout                                     |                                                                                                    |                                                                                 |                                                                                                    |                        |

After setting radio role as Fluidity, make unit role as one of following mode that is infrastructure, infrastructure (wireless relay) and Vehicle. Vehicle ID must be a unique among all the mobile units installed on the same Vehicle and if unit installed on different vehicles must use different Vehicles ID's. Vehicle ID set automatically for mobile units if automatic vehicle ID enabled.

| ULTRA RELIABLE<br>WIRELESS BACKHAUL                                                                                                    | Cisco URWB IW9167EH Configurator<br>5.21.201.72 - MESH END MODE                                                                                                    |                                                                                                    |
|----------------------------------------------------------------------------------------------------|----------------------------------------------------------------------------------------------------|----------------------------------------------------------------------------------------------------|
| OTOD IW Offline                                                                                                    | FLUIDITY                                                                                                    |                                                                                                    |
| M-QUADRO                                                                                                    | Fluidity Settings                                                                                                    |                                                                                                    |
|                                                                                                    | The unit can operate in 3 modes: Infrastructure, Infrastructure (wireless relay), Vehicle.                                                                                                    |                                                                                                    |
| GENERAL SETTINGS                                                                                                    | The unit must be set as Infrastructure when it acts as the entry point of the infrastructure for the mobile vehic<br>and it is connected to a wind network (backbone) which possible includes other infrastructure order. The unit                                                                                                    | les                                                                                                    |
| general mode                                                                                                    | must be set as Infrastructure (wireless relay) ONLY when it is used as a wireless relay agent to other                                                                                                    |                                                                                                    |
| wireless radio                                                                                                    | Intrastructure units. In this operating mode, the unit MUST NOT be connected to the wired network backbon<br>it will use the wireless connection to relay the data coming form the mobile units.                                                                                                    | e as                                                                                                    |
| antenna alignment and stats                                                                                                    | The unit must be set as Vehicle when it is mobile. Vehicle ID must be set ONLY when the unit is configured a<br>Vehicle. Specifically, Vehicle ID must be a unique among all the mobile units installed on the same vehicle. U                                                                                                    | is<br>Init                                                                                                    |
| NETWORK CONTROL                                                                                                    | installed on different vehicles must use different Vehicle IDs.<br>The Network Type filed must be set according to the general network architecture. Choose Flat if the mesh a                                                                                                    | nd                                                                                                    |
|                                                                                                    | the infrastructure networks belong to a single layer-2 broadcast domain. Use Multiple Subnets if they are                                                                                                    | 110                                                                                                    |
| advanced settings                                                                                                    | organized as different layer-3 routing domains.                                                                                                    |                                                                                                    |
| - static routes                                                                                                    | Unit Role: Vehicle V                                                                                                    |                                                                                                    |
| allowlist / blocklist                                                                                                    | Automatic Vehicle ID: Enable                                                                                                    |                                                                                                    |
| - multicast                                                                                                    | Vehicle ID: 1234                                                                                                    |                                                                                                    |
| - snmp                                                                                                    |                                                                                                    |                                                                                                    |
| - radius                                                                                                    | Network Type: Flat                                                                                                    |                                                                                                    |
| ntp                                                                                                    | The following advanced settings allow to fine-tune the performance of the system depending on the specific<br>environment. Please do not alter this settings unless you have read the manual first and you know what you                                                                                                    | are                                                                                                    |
| · iztp configuration                                                                                                    | doing.<br>The Handoff Logic controls the algorithm used by a mobile radio to select the best infractivities point to some                                                                                                    | nect                                                                                                    |
| - vian settings                                                                                                    | to. In Normal mode, the point providing the strongest signal is selected. In Load Balancing mode, the mobile                                                                                                    |                                                                                                    |
| misc settings                                                                                                    | racio preters the point which provides the best balance between signal strength and amount of traffic carried                                                                                                    |                                                                                                    |
| - smart license                                                                                                    | Handoff Logic: Standard                                                                                                    |                                                                                                    |
| MANAGEMENT SETTINGS                                                                                                    |                                                                                                    |                                                                                                    |
| - remote access                                                                                                    | Peret Save                                                                                                    |                                                                                                    |
| - firmware upgrade                                                                                                    | Reset                                                                                                    |                                                                                                    |
| - status                                                                                                    |                                                                                                    |                                                                                                    |
| - configuration settings                                                                                                    |                                                                                                    |                                                                                                    |
| <ul> <li>reset factory default</li> </ul>                                                                                                    |                                                                                                    |                                                                                                    |
| - reboot                                                                                                    |                                                                                                    |                                                                                                    |
| - logout                                                                                                    |                                                                                                    |                                                                                                    |
| alialia<br>cisco                                                                                                    | © 2022 Cisco and/or its affiliates. All rights reserved.                                                                                                    |                                                                                                    |
| ULTRA RELIABLE<br>WIRELESS BACKHAUL                                                                                                    | © 2022 Cisco and/or its affiliates. All rights reserved.<br>Cisco URWB IW9167EH Configurator<br>5.21.201.72 - MESH END MODE                                                                                                    |                                                                                                    |
| UTS CEU<br>UNELESS BACKHAUL                                                                                                    | © 2022 Cisco and/or its affiliates. All rights reserved.<br>Cisco URWB IW9167EH Configurator<br>5.21.201.72 - MESH END MODE                                                                                                    |                                                                                                    |
| IIIIIII<br>CISCO.<br>ULTA RELADLE<br>WIRELESS BACKHAUL                                                                                                    | © 2022 Claco andior its affiliates. All rights reserved.<br>Cisco URWB IW9167EH Configurator<br>5.21.201.72 - MESH END MODE                                                                                                    |                                                                                                    |
| ILITIA RELABLE<br>UITA RELABLE<br>WIRELESS BACKHAUL<br>NOTOD IW<br>FM-QUADRO                                                                                                    | 6 2022 Claco and/or the affiliates. All rights reserved. Cisco URWB IW9167EH Configurator 5.21.201.72 - MESH END MODE FLUIDITY Fluidity Settings                                                                                                    |                                                                                                    |
| UITA RELIAILE<br>WIRELESS BACKHAUL<br>INTOD IN CHILD<br>FM-QUADRO                                                                                                    | 6 2022 Clisco and/or fits affiliates. All rights reserved.  Cisco URWB IW9167EH Configurator 5.21.201.72 - MESH END MODE  FLUIDITY  Fluidity Settings The unit can operate in 3 modes: Infrastructure, Infrastructure (index), Webda, The unit can evaluate and the analysis of the providence and the models and the providence and the providence and the provide                                                                                   | hicles                                                                                                    |
| UTTAN RELIANCE<br>ULTAN RELIANCE<br>WIRELESS BACKHAUL<br>NOTOD IW<br>EM-QUEADS TO<br>E-MARCENTINGS<br>- CAREFUNGS                                                                                                    | 2 2022 Clisce andier its attiliates. All rights reserved.     Clisco URWB IW9167EH Configurator     5.21.201.72 - MESH END MODE  FLUIDITY  Fluidity Settings  Two unit can operate in 3 modes: Infrastructure Vehicles relay), Vehicle. The unit must be set as infrastructure vehicles are set any of the infrastructure of the mobile vehicle. The unit must be set as infrastructure vehicles are set any operate of the infrastructure relation and any operate of the mobile vehicle. The unit must be set as infrastructure vehicle. The unit must be set as infrastructure vehicles. The unit must be set as infrastructure vehicle. The unit must be set as infrastructure vehicles. The unit must be set as infrastructure vehicles.                                                                                         | nicles<br>unit                                                                                                    |
| UTTA RELABLE<br>WRELESS BACKHAU.<br>UTTO D W<br>CMINE<br>FM-QUADRO<br>GENERAL SETTINGS<br>general mode<br>- writeless radio                                                                                                    | 6 2022 Clisco andior its affiliates. All rights reserved.     Cisco URWB IW9167EH Configurator     5.21.201.72 - MESH END MODE  FLUIDITY  Fluidity Settings  To unit can operate in 3 modes: Infrastructure, Infrastructure, Infrastructu                                                                                        | nicles<br>unit<br>me as                                                                                                    |
| UTTA RELABLE<br>WIRELESS BACKHAUL<br>WIRELESS BACKHAUL<br>OTOD IW<br>FM-QUADRO<br>GENERAL SETTINGS<br>- general mode<br>wireless radio<br>- antenna alignment and stats                                                                                                    | 6 2222 Clace and/or the affiliates. All rights reserved.                                                                                                    | hicles<br>unit<br>xne as<br>d as                                                                                                    |
| UTRA RELARLE<br>UIRELESS BACKHAUL<br>UIRELESS BACKHAUL<br>UIRELESS BACKHAUL<br>UIRELESS BACKHAUL<br>UIRELESS BACKHAUL<br>MIRELESS BACKHAUL<br>EMERALL SETTINGS<br>extrafess radio<br>- wireless radio<br>- wireless radio<br>- wireless radio                                                                                                    | e 2022 Clicce andier in adfiliates. All rights reserved.                                                                                                    | nicles<br>unit<br>me as<br>d as<br>Unit                                                                                                    |
| LITTA RELABLE<br>WIRELESS BACKHAU.<br>UITTA RELABLE<br>WIRELESS BACKHAU.<br>OTOD IW<br>CMIINE<br>FM-QUADRO<br>GENERAL SETTINGS<br>ganeral mode<br>virteless radio<br>antenna slignment and stats<br>NETWORK CONTROL<br>antenna slignment and stats<br>NETWORK CONTROL<br>advanced tools                                                                                                    | e 2222 Clace and/or in affiliates. All rights reserved.<br>Clace OURWE INV9167EH Configurator<br>5.21.201.72 - MESH END MODE<br>FLUIDITY<br>Public Setting<br>Public Setting<br>Funditional and a set of the set of the set o                                                                       | hicles<br>unit<br>me as<br>d as<br>Unit<br>a and                                                                                                    |
| UITTA RELABLE<br>WRELESS BACKHAUL<br>WRELESS BACKHAUL<br>OTOD IW<br>FM-QUADRO<br>GENERAL SETTINGS<br>-general mode<br>- wireless radio<br>- antenna alignment and stats<br>NETWORK CONTROL<br>- advanced tools<br>DAVANCED SETTINGS                                                                                                    | 6 2022 Clase and/or the affiliates. All rights reserved. <b>Lice OURWE INV9167EH Configurator</b> 5.21.201.72 - MESH END MODE <b>FULDITY Number Number</b>                                                                                                    | nicles<br>unit<br>me as<br>d as<br>Unit<br>a and                                                                                                    |
| UTRA RELARLE<br>ULTRA RELARLE<br>WRELESS BACKHAUL<br>WRELESS BACKHAUL<br>COTO IW<br>CMMCQUADRO<br>CMMCQUADRO<br>Several settings<br>- wreless radio<br>- antenna alignment and stats<br>- edvanced tools<br>ADVANCED SETTINGS<br>- advanced taols settings                                                                                                    | 2 222 Clicce and/or in adfiliates. All rights reserved.     Clicco URWB IW9167EH Configurator     5.21.201.72 - MESH END MODE      FLUIDTY      FLUIDTY      Multiple States and additional additional additadditadditional additional additional additional additional additi                                                                                        | nicles<br>unit<br>me as<br>d as<br>Unit<br>a and                                                                                                    |
| LITRA RELABLE<br>WIRELESS BACKHAUL<br>UITRA RELABLE<br>WIRELESS BACKHAUL<br>OTOD IW<br>CHINE<br>FM-QUADRO<br>GENERAL SETTINGS<br>general mode<br>                                                                                                    | e 2222 Clace andier in adfiliates. All rights reserved.<br>Cisco URWB IW9167EH Configurator<br>5.21.201.72 - MESH END MODE<br>ELUIDITE<br>PLUIDE<br>Territoria in a strategie and a strategie and a str                                                                          | nicles<br>unit<br>xne as<br>d as<br>Unit<br>a and                                                                                                    |
| LICENCE CONTROL<br>ULTER RELABLE<br>WIRELESS BACKHAUL<br>WIRELESS BACKHAUL<br>WIRELESS BACKHAUL<br>COTOD IW<br>CMINO<br>CMINO<br>C                                                                                                    | <section-header>         2 222 Class andirist in adfiliates. All rights reserved.         Ciasco UCRWB IW9167EH Configurator         5.21.201.72 - MESH END MODE         ELUDITY         Turul can operate in Amadox infrastructure, infrastructure (wheelses relaty), point of the distructure for the service of the service of the service</section-header>                                                                                                    | nicles<br>unit<br>ene as<br>d as<br>Unit<br>a and                                                                                                    |
| UTTAN RELIABLE<br>ULTAN RELIABLE<br>WRELESS BACKHAUL<br>WRELESS BACKHAUL<br>NOTOD IW<br>GMMCD STINUS<br>Seneral node<br>- wreless radio<br>- antenna sligmment and stats<br>- advanced tools<br>- advanced tools<br>- advanced tools settings<br>- static routes<br>- alowinet / blocklist<br>- multicast<br>- mom                                                                                                    | e 2222 Clace andier in adfiliates. All rights reserved.<br>Claceco URWB IW9167EH Configurator<br>5.21.201.72 - MESH END MODE<br>FLUIDTY<br>Pluiding Settings<br>Model and Settings<br>Model and Model and Model And Model and Model and Model and Model And Model<br>Model and Model and Model And Model And Model and Model And Model And | nicles<br>unit<br>ane as<br>d as<br>Unit<br>a and                                                                                                    |
| UTTOR RELABLE<br>WIRELESS BACKHAUL<br>UTTOR RELABLE<br>WIRELESS BACKHAUL<br>OTOD IW<br>Offline<br>FM-QUADRO<br>OEREAL SETTINGS<br>- ganeral mode<br>- wireless ratio<br>- antenna alignment and stats<br>- wireless ratio<br>- advanced ratio settings<br>- static routes<br>- static routes<br>- static routes<br>- static routes<br>- static routes                                                                                                    | ك    222 Clicca andiar in a difficient. All rights reserved.                                                                                                    | nicles<br>unit<br>me as<br>d as<br>Unit<br>a and                                                                                                    |
| UTCO IN OTTO<br>ULTA RELABLE<br>WRELESS BACKHAUL<br>UNCO IN OTTO<br>FM-QUADRO<br>SENERAL SETTINGS<br>- antenna alignment and stats<br>Verivelass radio<br>- antenna alignment and stats<br>- advanced tops<br>- advanced top                                                                                                    | 2 222 Class and/or in affiliates. All rights reserved.<br>Class CURWB IW9167EH Configurator<br>5.21.201.72 - MESH END MODE<br>FLUDITY<br>Public Setting<br>To unit can operate in 5 modes: Infrastructure, Infrastructure (Informatic Vendes) reserved<br>To unit can operate in 5 modes: Infrastructure, Infrastructure (Informatic Vendes) reserved<br>To unit can operate in 5 modes: Infrastructure, Infrastructure (Informatic Vendes) reserved<br>To unit can operate in 5 modes: Infrastructure, Infrastructure (Informatic Vendes) reserved<br>To unit can operate in 5 modes: Infrastructure, Infrastructure (Informatic Vendes) reserved<br>To unit can operate in 5 modes: Infrastructure, Infrastructure (Informatic Vendes) reserved<br>To unit can operate in 5 modes: Infrastructure, Infrastructure (Informatic Vendes) reserved<br>Infrastructure (Informatic Vendes) reserved as a vertices relax agaret to obta-<br>Infrastructure (Informatic Vendes) relax operation (Informatic Vendes)<br>To Network (Informatic Vendes) relax operation (Informatic Vendes)<br>The Network, Type Informatic De actocording to the general network and related on the samoe vendes)<br>Vendes) Subjection (Informatic Vendes) relax operating from the models under<br>Vendes) Subjection (Informatic Vendes) relax operating from the models under<br>Network (Informatic Vendes) relax operating information and the complexity<br>Vendes) Subjection (Informatic Vendes) relax operating and the models under<br>Network (Informatic Vendes) relax operating information and the subject of the Network based<br>Network (Informatic Vendes) relax operating information and the subject of the Network based<br>Network (Informatic Vendes) relax operating information and the Informatic Vendes) relax operating and the subject of the Network based<br>Network (Informatic Vendes) relax operating information and the Informatic Vendes) relax operating informatic Vendes) relax operating informatic Vendes) relax operating informatic Vendes) relax operating informatic Vendes) relax operating informatic Vendes) relax operating informatic Vendes)                                       | hicles<br>unit<br>a and<br>ic<br>su are                                                                                                    |
| UTAN ARLANCE<br>UNTAN ARLANCE<br>UNTAN ARLANCE<br>UNTELESS BACKHAUL<br>UNTELESS BACKHAUL<br>UNTELESS BACKHAUL<br>UNTAN ARLANCE<br>EMAQUARDA<br>EMAQUARDA<br>STATUS<br>- VIRELESS TINOS<br>- STATUS<br>- STATUS<br>- S                                                                                                    | 2 222 Class and the additions. All rights reserved.      Class OLRWB (IW9167EH Configurator<br>2.21.201.72 - MESH END MODE      FULDITY      FULDITY      Fuldity      Mark Configuration      Fuldity      Mark Configuration      Mark Configuration      Mark Configuration      Mark Configurati                                                                                     | hicles<br>unit<br>unit<br>unit<br>unit<br>unit<br>unit<br>unit<br>unit                                                                                                    |
| UTTAN RELABLE<br>WIRELESS BACKHAUL<br>UTTAN RELABLE<br>WIRELESS BACKHAUL<br>OTOD IW<br>CMILESS BACKHAUL<br>OTOD IW<br>CMILESS BACKHAUL<br>OTOD IW<br>CMILESS BACKHAUL<br>SWIRELESS BACKHAUL<br>OTOD IW<br>CMILESS BACKHAUL<br>OTOD IW<br>CMILE                                                                                                    | 2 222 Clace and/or in a Milliates. All Aghta reserved.<br>Claceco UCRWB IW9167EH Configurator<br>5.21.201.72 - MESH END MODE<br>ELUIDITY<br>Multipace Classification of the adhta of the adhta of t                                                                           | hicles<br>unit<br>unit<br>unit<br>unit<br>unit<br>unit<br>unit<br>unit                                                                                                    |
| UTCO IN OTTO<br>ULTA RELABLE<br>WRELESS BACKHAUL<br>UNCO IN OTTO<br>FM-QUADRO<br>SENERAL SETTINGS<br>- antenna alignment and stats<br>Verivelass radio<br>- antenna alignment and stats<br>- advanced tops<br>- advanced tops<br>- advanced radio settings<br>- advanced radio settings<br>- advanced radio settings<br>- advanced radio settings<br>- advanced radio settings<br>- atilatio tops<br>- advanced radio settings<br>- atilatio settings<br>- intp<br>- fulcity<br>- Flucity                                                                                                    | 2 222 Class andior in adfiliates. All rights reserved.<br>Class COURVED INV9167EEH Configurator<br>2.21.201.72 - MESH END MODE<br>ELIDIOR<br>To unit can operate in 5 modes: Infrastructure, Infrastructure/Information and Information<br>To unit can operate in 5 modes: Infrastructure, Infrastructure/Information and Information<br>To unit can operate in 5 modes: Infrastructure, Infrastructure/Information and Information<br>To unit can operate in 5 modes: Infrastructure, Infrastructure/Information and Information<br>To unit can operate in 5 modes: Infrastructure, Infrastructure/Information and Information<br>Infrastructure Information Infrastructure (Information and Information and Information<br>Infrastructure) Information Information Information Information Information<br>Infrastructure (Information Information                                                              | hicles<br>unit<br>me as<br>d as<br>Unit<br>a and<br>ic<br>cu are<br>ponnect<br>le                                                                                                    |
| UTRA RELIANCE<br>ULTRA RELIANCE<br>URELESS BACKHAUL<br>URELESS BACKHAUL<br>URELESS BACKHAUL<br>COMMEN<br>MALENESS<br>MALENESS<br>MALENESS<br>- Wrieless radio<br>- wrieless radio<br>- wrieless<br>- wrieless<br>- wrieles                                                                                                    | <section-header></section-header>                                                                                                    | hicles<br>unit<br>a and<br>d as<br>Unit<br>a and<br>ic<br>cu are<br>ponnect<br>le                                                                                                    |
| UTTON RELABLE<br>WIRELESS BACKHAUL<br>UTTON RELABLE<br>WIRELESS BACKHAUL<br>OTOD IW<br>CMUESS<br>MACHAUACO<br>OTOD IW<br>CMUESS<br>MACHAUACO<br>OCHEMAL SETTINGS<br>- antenna alignment and stats<br>wireless ratio<br>- antenna alignment and stats<br>- advanced ratio settings<br>- advanced ratio settings<br>- static routes<br>- advanced ratio settings<br>- static routes<br>- advanced ratio settings<br>- static routes<br>- advanced ratio settings<br>- static routes<br>- advanced ratio settings<br>- intip<br>- 12tp configuration<br>- vian settings<br>- Fluidity<br>- wins settings<br>- smart license                                                                                                    | <section-header><section-header><section-header><section-header><section-header><section-header><section-header></section-header></section-header></section-header></section-header></section-header></section-header></section-header>                                                                                                    | icles<br>unit<br>d as<br>d as<br>Unit<br>a and<br>unit<br>a and<br>ic<br>c<br>u are<br>onnect<br>le<br>ed.                                                                                                    |
| UTCOD IN OTTICE<br>WIRELESS BACKHAUL<br>UTCOD IN OTTICE<br>FM-QUADRO<br>SENERAL SETTINGS<br>- antenna alignment and stats<br>- antenna alignment and stats<br>- advanced tors<br>- advanced tors<br>- advanced tors<br>- advanced settings<br>- advanced settings<br>- advanced settings<br>- advanced settings<br>- advanced settings<br>- intp<br>- fulcity<br>- Fuicity<br>- Fuicity<br>- Fuicity<br>- smart license<br>- ManAGEMENT SETTINGS                                                                                                    | <section-header></section-header>                                                                                                    | icles<br>unit<br>unit<br>d as<br>Unit<br>a and<br>ic<br>onnect<br>le<br>ed.                                                                                                    |
| UTTAN APELIANCE<br>UTTAN APELIANCE<br>UTTAN APELIANCE<br>UTTAN APELIANCE<br>UTTAN APELIANCE<br>UTTAN APELIANCE<br>UTTAN APELIANCE<br>APELIA SETTINGS<br>- ganeral mode<br>- antenna aligoment and stats<br>- advanced radio settings<br>- advanced radio settings<br>- static routes<br>- advanced radio settings<br>- static routes<br>- advanced radio settings<br>- static routes<br>- alovinet / blocklist<br>- inulicast<br>- ingi<br>- itig configuration<br>- Vian settings<br>- ingis settings<br>- ingis settings                                                                                                    | <section-header></section-header>                                                                                                    | ic unit and ic unit and ic unit and ic unit and ic unit and ic unit and ic unit and ic unit and ic unit and ic unit and ic unit and ic unit and ic unit and ic unit and ic unit and ic units and ic units and ic unit |
| UTTOR NELVADEL<br>UITRA RELVADE<br>WIRELESS BACKHAUL<br>UITRA RELVADE<br>WIRELESS BACKHAUL<br>OTOD IW<br>EM-QUADRO<br>OBMERAL SETTINGS<br>general mode<br>wireless ratio<br>advanced ratio<br>advanced ratio<br>advanced ratio<br>advanced ratio<br>advanced ratio<br>advanced ratio<br>settings<br>static routes<br>advanced ratio<br>advanced ratio<br>advanced ratio<br>advanced ratio<br>settings<br>static routes<br>advanced ratio<br>settings<br>Fluidity<br>misc settings<br>Fluidity<br>misc settings<br>semant license<br>MANAGEMENT SETTINGS<br>remote access<br>remote access<br>remote access<br>remote access<br>remote access                                                                                                    | <text><section-header><section-header><section-header><section-header><section-header></section-header></section-header></section-header></section-header></section-header></text>                                                                                                    | hicles<br>unit<br>me as<br>d as<br>Unit<br>u Unit<br>u are<br>onnect<br>le<br>ed.                                                                                                    |
| UTTAN RELIABLE<br>WREELESS BACKHAUL<br>UTTAN RELIABLE<br>WREELESS BACKHAUL<br>UTTAN RELIABLE<br>GMUEADAO<br>COMMON<br>COMMON<br>COM | <text><section-header><section-header><section-header><section-header><section-header></section-header></section-header></section-header></section-header></section-header></text>                                                                                                    | hicles<br>unit<br>she as<br>Unit<br>unit<br>unit<br>a and<br>ic<br>unare<br>onnect<br>le<br>ad.                                                                                                    |
| UTTAN AFFLINDE<br>URTEALESS BACKHAUL<br>UTTAN AFFLINDE<br>URTEALESS BACKHAUL<br>COTOD IW<br>CMINE<br>MALLANDO<br>COTION<br>MARCHAUSSEN<br>SACKHAUSSEN<br>SACKHAUSSEN<br>SAC                                                                                                    | <text><section-header><section-header><section-header><section-header></section-header></section-header></section-header></section-header></text>                                                                                                    | icles<br>unit<br>unit<br>das<br>Unit<br>a and<br>ic<br>uu are<br>onnect<br>le<br>ed.                                                                                                    |
| UTTRA RELABLE<br>WIRELESS BACKHAUL<br>UTTRA RELABLE<br>WIRELESS BACKHAUL<br>COTOD IW<br>COTION<br>COMMENT<br>COMMENT<br>COMMEN                                                                                                    | <text><section-header><section-header><section-header><section-header></section-header></section-header></section-header></section-header></text>                                                                                                    | icles<br>unit<br>d as<br>d as<br>d as<br>d as<br>d as<br>d as<br>d as<br>d as                                                                                                    |
| UTTAN RELIABLE UREALESS BACKHAUL UTTAN RELIABLE UREALESS BACKHAUL UTTAN RELIABLE GOMMONIC STINES OPENAL SETTINES - advanced tools - advanced tools - advanced t                                                                                                    | <text><section-header><section-header><section-header><section-header></section-header></section-header></section-header></section-header></text>                                                                                                    | icles<br>unit<br>unit<br>unit<br>a and<br>ic<br>unit<br>a and<br>ic<br>unit<br>ic<br>unit<br>a and<br>ic<br>unit<br>unit                                                                                                    |

The below GUI Fluidity configuration shows wireless interface unit role configured as infrastructure mode.

| ULTRA RELIABLE<br>WIRELESS BACKHAUL                                                                                                    | Cisco URWB IW9167EH Configurator<br>5.21.201.72 - MESH END MODE                                                                                                    |
|----------------------------------------------------------------------------------------------------|----------------------------------------------------------------------------------------------------|
| IOTOD IW Offline                                                                                                    | WIRELESS RADIO                                                                                                    |
| FM-QUADRO                                                                                                    | Wireless Settings                                                                                                    |
|                                                                                                    | "Shared Bassebrase" is an alphanumeric string or special characters evoluting "(appl) "(double appl)" (bad                                                                                                    |
| GENERAL SETTINGS                                                                                                    | <pre>\$[dollar] =[equal] \[backslash] and whitespace (e.g. "mysecurecamnet") that indentifies your network. It MUS</pre>                                                                                                    |
| - general mode                                                                                                    | the same for all the Cisco URWB units belonging to the same network.                                                                                                    |
| - wireless radio                                                                                                    | Sharad Pacentraca: PASSWORD                                                                                                    |
| - antenna alignment and stats                                                                                                    | Shared Passphilase. PASSWORD                                                                                                    |
| NETWORK CONTROL                                                                                                    | In order to establish a wireless connection between Cisco URWB units, they need to be operating on the sa<br>frequency                                                                                                    |
| - advanced tools                                                                                                    | Padio 1 Sattinge                                                                                                    |
| ADVANCED SETTINGS                                                                                                    | Radio 1 Settings                                                                                                    |
| - advanced radio settings                                                                                                    | Role: Fluidity V                                                                                                    |
| - static routes                                                                                                    |                                                                                                    |
| - allowlist / blocklist                                                                                                    | Frequency (MHz): 5180 V                                                                                                    |
| - multicast                                                                                                    |                                                                                                    |
| - snmp                                                                                                    | Channel Width (MHz): 80 V                                                                                                    |
| - radius                                                                                                    | Radio 2 Settings                                                                                                    |
| - ntp                                                                                                    |                                                                                                    |
| - I2to configuration                                                                                                    | Role: Disabled V                                                                                                    |
| - vlan settings                                                                                                    |                                                                                                    |
| - Fluidity                                                                                                    |                                                                                                    |
| - misc settings                                                                                                    | Reset Save                                                                                                    |
| - smart license                                                                                                    |                                                                                                    |
| MANAGEMENT SETTINGS                                                                                                    |                                                                                                    |
| - remote access                                                                                                    |                                                                                                    |
| - firmware upgrade                                                                                                    |                                                                                                    |
| - etatue                                                                                                    |                                                                                                    |
| - configuration settings                                                                                                    |                                                                                                    |
| - reset factory default                                                                                                    |                                                                                                    |
| - rebot                                                                                                    |                                                                                                    |
| - legeut                                                                                                    |                                                                                                    |
| logout                                                                                                    |                                                                                                    |
|                                                                                                    | © 2022 Cisco and/or its affiliates. All rights reserved.                                                                                                    |
|                                                                                                    | © 2022 Claco and/or Its affiliates. All rights reserved.<br>Cisco URWB IW9167EH Configurator<br>5.21.201.72 - MESH END MODE                                                                                                    |
| ULTRA RELIABLE<br>WIRELESS BACKHAUL                                                                                                    | 6 2022 Cisco and/or its affiliates. All rights reserved.<br><b>Cisco URWB IW9167EH Configurator</b><br>5.21.201.72 - MESH END MODE                                                                                                    |
| UTTA RELABLE<br>WIRELESS BACKHAUL                                                                                                    | © 2022 Cisco and/or Its affiliates. All rights reserved.<br>Cisco URWB IW9167EH Configurator<br>5.21.201.72 - MESH END MODE<br>FLUIDITY                                                                                                    |
| IIIIIII<br>CISCO<br>UUTA RELARLE<br>WIRELESS BACKHAUL<br>NOTOD IW<br>FM-QUADRO                                                                                                    | © 2022 Clico and/or its affiliates. All rights reserved. Cisco URWB IW9167EH Configurator 5.21.201.72 - MESH END MODE FLUIDITY Fluidity Settings                                                                                                    |
| UTTAR RELABLE<br>WIRELESS BACKHAUL<br>NOTOD IN Office<br>FM-QUADRO                                                                                                    | © 2022 Cloco and/or its affiliates. All rights reserved.  Cisco URWB IW9167EH Configurator 5.21.201.72 - MESH END MODE  FLUIDITY  Fluidity Settings The unit can operate in 3 modes: infrastructure, (wardess relay, Vehicle.                                                                                                    |
| ULTRA RELIABLE<br>WIRELESS BACKHAUL<br>INTOD IW<br>FM-QUADRO<br>GENERAL SETTINGS                                                                                                    | 6 2022 Cloco and/or its attillates. All rights reserved.  Cisco URWB IW9167EH Configurator 5.21.201.72 - MESH END MODE  FLUIDITY  Fluidity Settings The unit can operate in 3 modes: Infrastructure yield as a refury point of the infrastructure for the mole with and it is connected to a wird enterskic leaded on wird proably includes definition finatestructure. The test is the entry point of the infrastructure of the mole week and it is connected to a wird enterskic leaded on wird enterskic leaded onterskic leaded on wird enterskic leaded on wi         |
| I I I I I I I I<br>CISCO.<br>UTTAR RELANDE<br>WRELESS BACKHAUL<br>OTOD IW<br>EM-QUADRO<br>OFMERAL SETTINGS<br>-general mode                                                                                                    | © 2022 Cloce and/or its attiliates. All rights reserved.  Cisco URWB IW9167EH Configurator 5.21.201.72 - MESH END MODE  FLUIDTY  Fluidity Settings The unit can operate in 3 modes: Infrastructure (orientes relay), Unitide. The unit mark of a risk of modes: Configurations (backbox) which possibly includes other Infrastructure nodes related and the social of the social origination of the social origination origination of the social origination of the social origination of the social origination of the social origination origination of the social origination origination of the social origination origination origina         |
| UTTAR RELABLE<br>ULTAR RELABLE<br>WIRELESS BACKHAUL<br>NOTOD IW<br>FM-QUADRO<br>GENERAL SETTINGS<br>general mode<br>- wireless radio                                                                                                    | e 2222 Claco and/or its attillates. All rights reserved.                                                                                                    |
| LITIN IIII<br>CISCO<br>UUTRA RELARLE<br>WRELESS BACKHAUL<br>WRELESS BACKHAUL<br>OTOD IW<br>FM-QUADRO<br>GENERAL SETTINGS<br>-general mode<br>- vertensa radio<br>- antenna alignment and stats                                                                                                    | 2 222 Clea and/or is attilizes. All rights reserved. Cisco URWB INV9167EH Configurator<br>Catalogue Configuration of the configuration of the configu                |
| I I I I I I I I<br>CISCO.<br>UTTAR RELBATE<br>WRELESS BACKHAUL<br>WRELESS BACKHAUL<br>OTOD IW<br>CMINE<br>FM-QUADRO<br>OERERAL SETTINGS<br>-general mode<br>- uniferia strain<br>- antenna alignment and stats<br>NETWORK CONTROL<br>- dimension factor                                                                                                    | © 2022 Cloco and/or its attillates. All rights reserved.  Cisco URWB IW9167EH Configurator 5.21.201.72 - MESH END MODE  FLUDTY  Fullity Settings  To with any operation is models. Video Settings  FULUES  Fullity Settings  To with any operation is models. Video Settings  Fullity Settings  To with any operation is models. Video Settings  Fullity Settings  Fullity Settings          |
| ULTRA RELABLE<br>UUTRA RELABLE<br>WIRELESS BACKHAUL<br>NOTOD IW<br>FM-QUADRO<br>GENERAL SETTINGS<br>- general mode<br>- vireless radio<br>- antenna sligoment and stats<br>setsyoone crosso                                                                                                    | 2 222 Claco and/or its attillates. All rights reserved.                                                                                                    |
| LILING<br>CISCO.<br>UUTA RELARLE<br>WIRELESS BACKHAUL<br>WIRELESS BACKHAUL<br>OTOD IW<br>FM-QUADRO<br>OTOD IW<br>FM-QUADRO<br>OTOD IW<br>FM-QUADRO<br>GENERAL SETTINGS<br>- wireless radio<br>- antenna alignment and stats<br>NETWORK CONTROL<br>- advanced tools                                                                                                    | 2 222 Cleo and/or its attilitates. All rights reserved. Cisco URCWB INV9167EH Configurator<br>Call 2017. 2 A MESH END MODE EULDINE EULDINE Media of the service of the service of the servic                                     |
| ILITA RELABLE<br>WIRELESS BACUMAUL<br>UITTA RELABLE<br>WIRELESS BACUMAUL<br>OTOD IW<br>CMINE<br>EM-QUADRO<br>GENERAL SETTINGS<br>general mode<br>- wireless radio<br>- antenna alignment and stats<br>- nethena digment and stats<br>- advanced tools<br>- advanced tools<br>- advanced radio settings                                                                                                    | C 2022 Cloco and/or its attillates. All rights reserved.<br>CLICCOURCEMENTS (CLICATES) CONTRACTION CONTRACTION CONTR       |
| LITERALARLE<br>WRELESS BACKHAUL<br>WRELESS BACKHAUL<br>INTOD IW<br>FM-QUADRO<br>GENERAL SETTINGS<br>-general mode<br>-writelss radio<br>- antenna sligmment and stats<br>retwork covtrou.<br>- advanced tools<br>ADVANCED SETTINGS<br>- edvanced radio settings<br>- table routes                                                                                                    | <section-header><section-header><section-header><section-header><section-header><section-header><section-header><section-header><section-header></section-header></section-header></section-header></section-header></section-header></section-header></section-header></section-header></section-header>                                                                                                    |
| I I I I I I I I I I I I I I I I I I I                                                                                                    | 2 222 Cloce and/or its attilitates. All rights reserved.  Cisco URWB IN9167EH Configurator Call 2017 2 - MESH END MODE  FULDITY  FULDITY  Fuldity Sutting  Method  Fuldity Sutting  Fuldity Sutting  Fuldity Sutti         |
| ULTRA RELABLE<br>WIRELESS BACKHAUL<br>ULTRA RELABLE<br>WIRELESS BACKHAUL<br>OUTDD IW<br>GENERAL SETTINGS<br>general mode<br>- wireless radio<br>- antenna alignment and stats<br>- advanced tools<br>- advanced tools<br>- advanced tools<br>- advanced tools<br>- advanced tools<br>- advanced tools<br>- advanced tools<br>- advanced tools<br>- advanced tools<br>- advanced tools<br>- advanced tools<br>- advanced tools<br>- advanced tools                                                                                                    | 2 222 Cloco and/or is attillates. All rights reserved.                                                                                                    |
| LUTAR ALLARLE<br>UVERLARLE<br>VURELESS BACKHAUL<br>VURELESS BACKHAUL<br>VURELESS BACKHAUL<br>OTOD IW<br>FM-QUADRO<br>GENERAL SETTINGS<br>-general mode<br>- wireless radio<br>- antenna alignment and stats<br>NETWORK CONTROL<br>- advanced tods<br>Sature of the statis<br>- advanced tods<br>- advanced tods<br>- advanced tods<br>- advanced tods                                                                                                    | <section-header><section-header>         2 222 Clea and/or the attilitates. All rights reserved.    CLincou CRWWB UN9167EH Configuration Catalanter Configuration Catalanter Configuration Catalanter Catalanter CatalAnter CatalAnter CatalAn</section-header></section-header> |
| I I I I I I I I I I I I I I I I I I I                                                                                                    | <section-header>     2 222 Close and/or is a fillitates. All rights reserved.</section-header>                                                                                                    |
| LUTER A RELINATE<br>WRELESS BACKHAUL<br>WRELESS BACKHAUL<br>INTOD IW<br>FM-QUADRO<br>GENERAL SETTINGS<br>-general mode<br>-writelass radio<br>- antenna alignment and stats<br>NETWORK CONTROL<br>- antenna alignment and stats<br>NETWORK CONTROL<br>- antenna settings<br>- antenna settings<br>- antenna settings<br>- antenna settings<br>- atalic routes<br>- static routes<br>- static routes<br>- static routes<br>- static routes<br>- static routes<br>- static routes<br>- static routes<br>- static routes<br>- static routes<br>- static routes<br>- static routes<br>- static routes                                                                                                    | <text><section-header><section-header><section-header><section-header><section-header><section-header><section-header><section-header></section-header></section-header></section-header></section-header></section-header></section-header></section-header></section-header></text>                                                                                                    |
| LITTA RELARIE<br>URELESS BACKHAUL<br>WRELESS BACKHAUL<br>OTOD IW<br>EN-QUADRO<br>OTHER<br>EN-QUADRO<br>GENERAL SETTINGS<br>- ganeral modé<br>wireless radio<br>- antenna alignment and stats<br>NETWORK CONTROL<br>- advanced tool<br>- advanced tool                                                                                                    | <section-header></section-header>                                                                                                    |
| LITTA RELABLE<br>WIRELESS BACKHAUL<br>UUTTA RELABLE<br>WIRELESS BACKHAUL<br>OTOD IN<br>RM-QUADRO<br>COMMEND<br>EMERAL SETTINGS<br>General mode<br>- wireless radio<br>- advanced tools<br>Advanced settings<br>- advanced tools<br>- advanced tools<br>- adv                                                                                                    | <section-header></section-header>                                                                                                    |
| LUTAR ALLARLE<br>WRELESS BACKHAUL<br>WRELESS BACKHAUL<br>WRELESS BACKHAUL<br>MOTOD IW<br>FM-QUADRO<br>GENERAL SETTINGS<br>-general mode<br>- wireless radio<br>- advanced to stats<br>NETWORK CONTROL<br>- advanced tradio settings<br>- advanced to settings<br>- advanced settings<br>- advanced settings<br>- advanced settings<br>- advanced settings<br>- advanced radio settings<br>- advanced settings<br>- advanced radio settings<br>- advanced radio settings<br>- advanced r                                                                                                    | <text><section-header><section-header><section-header><section-header><section-header><section-header><section-header><section-header></section-header></section-header></section-header></section-header></section-header></section-header></section-header></section-header></text>                                                                                                    |
| LUTRA RELBALE<br>WRELESS BACKMAUL<br>WRELESS BACKMAUL<br>OTOD IW<br>CMINE<br>FM-QUADRO<br>OERERAL SETTINGS<br>- ganeral mode<br>- wireless radio<br>- advanced tools<br>Advanced tools<br>Advanced radio settings<br>- static routes<br>- advanced radio settings<br>- static routes<br>- advanced radio settings<br>- static routes<br>- advanced radio settings<br>- static routes<br>- advanced radio settings<br>- static routes<br>- advanced radio settings<br>- static routes<br>- advanced radio settings<br>- static routes<br>- advanced radio settings<br>- static routes<br>- advanced radio settings<br>- static routes<br>- advanced radio settings<br>- static routes<br>- advanced radio settings<br>- static routes<br>- propringuration<br>- vian settings                                                                                                    | <text><section-header><section-header><section-header><section-header><section-header><section-header></section-header></section-header></section-header></section-header></section-header></section-header></text>                                                                                                    |
| LUTERA RELINATE<br>WRELESS BACKHAUL<br>WRELESS BACKHAUL<br>COTOD IW<br>FM-QUADRO<br>COMMENT<br>COMMENT<br>C | <text><section-header><section-header><section-header><section-header><section-header><section-header><section-header><section-header></section-header></section-header></section-header></section-header></section-header></section-header></section-header></section-header></text>                                                                                                    |
| LUTURA RELAUE<br>UNITERATE<br>UNITERATE<br>UN                                                                                                    | <text><section-header><section-header><section-header><section-header><section-header><section-header></section-header></section-header></section-header></section-header></section-header></section-header></text>                                                                                                    |
| LITA RELABLE<br>WIRELESS BACKHAUL<br>UITTA RELABLE<br>WIRELESS BACKHAUL<br>OTOD IW<br>CMINE<br>FM-QUADRO<br>GERERAL SETTINGS<br>- general mode<br>- wireless radio<br>- antenna alignment and stats<br>- netnona dignment and stats<br>- netnona dignment and stats<br>- advanced tools<br>- advanced tools<br>- static routes<br>- advanced tools<br>- static routes<br>- advanced tools<br>- static routes<br>- advanced tools<br>- static routes<br>- advanced tools<br>- static routes<br>- advanced tools<br>- static routes<br>- advanced tools<br>- static routes<br>- advanced tools<br>- static routes<br>- advanced tools<br>- static routes<br>- advanced tools<br>- static routes<br>- advanced tools<br>- static routes<br>- advanced tools<br>- static routes<br>- advanced tools<br>- static routes<br>- static routes                                                                                                    | <text><section-header><section-header><section-header><section-header><section-header><section-header><section-header></section-header></section-header></section-header></section-header></section-header></section-header></section-header></text>                                                                                                    |
| LUTER A RELARIE<br>WRELESS BACKHAUL<br>WRELESS BACKHAUL<br>OTOD IW<br>FM-QUADRO<br>GENERAL SETTINGS<br>-general mode<br>- wireless radio<br>- wireless radio<br>- radio<br>- radio<br>- rad                                                                                  | <text><text><text><section-header><section-header><section-header><text><text><text><text><text><text><text></text></text></text></text></text></text></text></section-header></section-header></section-header></text></text></text>                                                                                                    |
| LUTAR AREADAE<br>UREADAE SECTIVOS<br>- general mode<br>- advanced tools<br>Advanced radio settings<br>- advanced tools<br>Advanced tools<br>Advanced tools<br>Advanced settings<br>- advanced tools<br>Advanced settings<br>- advanced tools<br>- advanced settings<br>- advanced tools<br>- advanced settings<br>- advanced tools<br>- advanced tools<br>- advanced tools<br>- advanced tools<br>- advanced tools<br>- advanced tools<br>- advanced tools<br>- advanced tools<br>- advanced tools<br>- advanced tools<br>- advanced tools<br>- advanced tools<br>- advanced tools<br>- advanced tools<br>- advanced<br>- advanced tools<br>- advanced<br>- advanced tools<br>- advanced<br>- advanced<br>- adva                                                                                                    | <text><text><text><section-header><section-header><text><text><text><text><text><text></text></text></text></text></text></text></section-header></section-header></text></text></text>                                                                                                    |
| LILIANCE STINGS<br>- antenna elignment and stats<br>REVERAL SETINGS<br>- general mode<br>- virdess radio<br>- antenna elignment and stats<br>- wirdess radio<br>- antenna elignment and stats<br>- virdess radio<br>- attenna elignment and stats<br>- virdess radio<br>- attenna elignment and stats<br>- attenna elignment and stats<br>- atte                                                                                                    | <text><text><text><section-header><section-header><section-header><text><text><text><text><text><text></text></text></text></text></text></text></section-header></section-header></section-header></text></text></text>                                                                                                    |
| LUTRA RELANDE<br>UVERELESS BACKHAUL<br>VURELESS BACKHAUL<br>OTOD IW<br>EM-QUADRO<br>OTHER<br>EM-QUADRO<br>GENERAL SETTINOS<br>- general mode<br>- wireless radio<br>- autenna alignment and stats<br>- wireless radio<br>- autenna digment and stats<br>- autenna digment and stats<br>- autenna digment                                                                                                    | <text><text><text><section-header><section-header><text><text><text><text><text><text><text></text></text></text></text></text></text></text></section-header></section-header></text></text></text>                                                                                                    |
| LUTER A RELARIE<br>WRELESS BACKHAUL<br>WRELESS BACKHAUL<br>COTOD IW Office<br>FM-QUADRO<br>CENERAL SETTINGS<br>-general mode<br>-wriefless radio<br>- antenna sligoment and stats<br>- wriefless radio<br>- advanced radio settings<br>- advanced radio settings<br>- static routes<br>- advanced radio settings<br>- static routes<br>- advanced radio settings<br>- static routes<br>- static routes<br>- static routes<br>- static routes<br>- informatic settings<br>- informatic settings<br>- informatic settings<br>- informatic settings<br>- informatic settings<br>- reset factory default<br>- reabot                                                                                                    | <text><text><text><section-header><section-header><text><text><text><text><text></text></text></text></text></text></section-header></section-header></text></text></text>                                                                                                    |

The below GUI shows, both radios must be configured as Fluidity for role vehicle. if one wireless interface is configured in fixed mode and the other one is configured in Fluidity mode then unit role vehicle cannot be selected.

| ULTRA RELIABLE<br>WIRELESS BACKHAUL                                                                                                    | Cisco URWB IW9167EH Configurator<br>5.21.201.88 - MESH POINT MODE                                                                                                    |
|----------------------------------------------------------------------------------------------------|----------------------------------------------------------------------------------------------------|
| OTOD IW Offline                                                                                                    | WIRELESS RADIO                                                                                                    |
| W-MONITOR Disabled                                                                                                    | Wireless Settings                                                                                                    |
| GENERAL SETTINGS                                                                                                    | "Shared Passphrase" is an alphanumeric string or special characters excluding '[apex] "[double apex] '[backbi<br>\$[dollar] =[equal] \backslash] and whitespace (e.g. "mysecurecamnet") that indentifies your network. It MUST                                                                                                    |
| general mode                                                                                                    | the same for all the Cisco URWB units belonging to the same network.                                                                                                    |
| wireless radio                                                                                                    | Shared Passphrase: CiscoURWB                                                                                                    |
| antenna alignment and stats                                                                                                    | In order to establish a wireless connection between Cisco URWB units, they need to be operating on the same                                                                                                    |
| ETWORK CONTROL                                                                                                    | frequency.                                                                                                    |
| - advanced tools                                                                                                    | Radio 1 Settings                                                                                                    |
| advanced settings                                                                                                    | Role: Fixed V                                                                                                    |
| - static routes                                                                                                    |                                                                                                    |
| - allowlist / blocklist                                                                                                    | Frequency (MHz): 5260                                                                                                    |
| - snmp                                                                                                    | Channel Width (MHz): 20 V                                                                                                    |
| - radius                                                                                                    | Dedia 2.0ettiana                                                                                                    |
| - ntp                                                                                                    | Radio 2 Settings                                                                                                    |
| - ethernet filter                                                                                                    | Role: Fluidity ~                                                                                                    |
| - izip configuration<br>- vlan settings                                                                                                    | Frequency (MHz): 5500                                                                                                    |
| - Fluidity                                                                                                    | i requercy (mile).                                                                                                    |
| - misc settings                                                                                                    | Channel Width (MHz): 80 V                                                                                                    |
| MANAGEMENT SETTINGS                                                                                                    |                                                                                                    |
| - remote access                                                                                                    |                                                                                                    |
| - firmware upgrade                                                                                                    | Reset                                                                                                    |
| - status                                                                                                    |                                                                                                    |
| - configuration settings                                                                                                    |                                                                                                    |
| - reboot                                                                                                    |                                                                                                    |
| - logout                                                                                                    |                                                                                                    |
| 10.1                                                                                                    | 0 2023 Cisco and/or its affiliates. All rights reserved.                                                                                                    |
| 10.1                                                                                                    | © 2023 Cisco and/or its affiliates. All rights reserved. 5.11.118 says unit role vehicle is not compatible with radio configuration.                                                                                                    |
| 10.1<br>CISCO                                                                                                    | © 2023 Clisco and/or Its affiliates. All rights reserved. 5.11.118 says unit role vehicle is not compatible with radio configuration. or                                                                                                    |
| 10.1<br>CISCO<br>ULTRA RELIABLE                                                                                                    | 0.2223 Cisco and/or Its affiliates. All rights reserved. 5.11.118 says unit role vehicle is not compatible with radio configuration. radios must be configured as fluidity for role vehicle. or                                                                                                    |
| UTA AELANAE<br>WRELESS BACKHAU                                                                                                    | 6 2823 Cisco andior its affiliates. All rights reserved.                                                                                                    |
| ULTRA RELABLE<br>WIRELESS BACKHUL                                                                                                    | © 2023 Cisco andior its affiliates. All rights reserved.                                                                                                    |
| UTTOA RELABLE<br>WRRLESS BACKHAU<br>IOTOD IW                                                                                                    | 0 2023 Clisco and/or its affiliates. All rights reserved.  5.11.118 says unit role vehicle is not compatible with radio configuration. radios must be configured as fluidity for role vehicle.  OK Configuration contains changes. Apply these changes? Discard Review Apply                                                                                                    |
| UTTOR RELIABLE<br>WIRELESS BACKHAUL<br>IOTOD IW<br>WW-MONITOR                                                                                                    | 0 2223 Cisco and/or Its affiliates. All rights reserved.                                                                                                    |
| UTTA RELIABLE<br>WIRELESS BACKHAUL<br>WIRELESS BACKHAUL<br>WIRELESS BACKHAUL<br>WIRELESS BACKHAUL<br>GENERAL SETTINGS                                                                                                    | 0 2223 Clisce and/or Its affiliates. All rights reserved.                                                                                                    |
| UTTOA INV<br>ULTRA RELVARLE<br>WIRELESS BACKIAU<br>INTOA INV<br>OBASING<br>General SETTING<br>General SETTING                                                                                                    | 2222 Gisco andier its affiliates. All rights reserved.      5.11.118 Says     unit role vehicle is not compatible with radio configuration.     radios must be configured as fluidity for role vehicle.     OK     Configuration contains changes: Apply these changes? Discard Review Apply     FLUIDITY     Fluidity Settings                                                                                                    |
| In the second second se                                                                                                    | 0 2923 Cisco and/or its affiliates. All rights reserved.  5.11.118 says  unit role vehicle is not compatible with radio configuration. radios must be configured as fluidity for role vehicle.  Configuration contains changes. Apply these changes?  Discard  Review Apply  FLUIDITY  Fluidity Settings  The unit can operate in 3 modes: Infrastructure, Infrastructure, Vehicles relay). Vehice.  Fluidity Settings  The unit can operate in 3 modes: Infrastructure, Infrastructure, Vehicles relay). Vehice.                                                                                                    |
| ID TO TRUE AND A CONTRACT AND A CONTRACT AND A CONT                                                                                                    | 0.2223 Cisco and/or its affiliates. All rights reserved.      5.11.118 says     unit role vehicle is not compatible with radio configuration.     radios must be configured as fluidity for role vehicle.      Or     OK     FullorY      FullorY      FullorSetings      The unit can operate in 3 mode: Infrastructure, forefacturedure (vehicles role), Vehicle.      The unit can operate in 3 mode: Infrastructure, forefacturedure (vehicles role), Vehicle.      The unit can operate in 3 mode: Infrastructure, (vehicles role), Vehicle.      The unit can operate in 3 mode: Infrastructure, (vehicles role), Vehicle.      The unit can operate in 3 mode: Infrastructure, (vehicles role), Vehicle.      The unit can operate in 3 mode: Infrastructure, (vehicles role), Vehicle.      The unit can operate in 3 mode: Infrastructure, (vehicles role), Vehicle.      The unit can operate in 3 mode: Infrastructure, (vehicles role), Vehicle.      The unit can operate in 3 mode: Infrastructure, (vehicles role), Vehicle.      The unit can operate in 3 mode: Infrastructure, vehicles role), Vehicle.      The unit can operate in 3 mode: Infrastructure, vehicles role), Vehicle.      The unit can operate in 3 mode: Infrastructure, vehicles role), Vehicle.      The unit can operate in 3 mode: Infrastructure, vehicles role), Vehicle.      The unit can operate in 3 mode: Infrastructure, vehicles role), Vehicle.      The unit can operate in 3 mode: Infrastructure, vehicles role), vehicle.                                                                                                    |
| IIIIIII<br>IIIIIIIIIIIIIIIIIIIIIIIIIIIII                                                                                                    | 2 2223 Cisco andior its affiliates. All rights reserved.                                                                                                    |
| UTTON IN<br>ULTRA RELARLE<br>WRELESS BACKHAU<br>WRELESS BACKHAU<br>WRELESS BACKHAU<br>WRELESS BACKHAU<br>UTODO IV<br>GENERAL SETTINGS<br>GENERAL SETTINGS                                                                                                    | 2 222 Clico andier its affiliates. All rights reserved.                                                                                                    |
| IDTOD IW<br>UNTERELABLE<br>WIRELESS BACKHUL<br>WIRELESS BACKHUL<br>WIRELESS BACKHUL<br>UTTOD IW<br>OFFICE<br>UTTOD IW<br>OFFICE<br>UTTOD IW<br>OFFICE<br>OFFICE<br>OFF | 2 2 2 2 2 2 2 2 2 2 2 2 2 2 2 2 2 2 2                                                                                                    |
| International and states<br>wireless Baccivity<br>Wireless Baccivity<br>WM-MONITOR<br>Center<br>Control IV<br>Center<br>Center<br>Center<br>Control IV<br>Center<br>Center       | 2 2 2 2 2 2 2 2 2 2 2 2 2 2 2 2 2 2 2                                                                                                    |
| UTTON IN<br>ULTRA RELARLE<br>WRELESS BACOLAU<br>WRELESS BACOLAU<br>ROMONITOR<br>COMMAN<br>COMMAN | 2 2 2 2 2 2 2 2 2 2 2 2 2 2 2 2 2 2 2                                                                                                    |
| UTTOD IW<br>ULTA RELABLE<br>WRRLESS BACGIOU<br>WRACESS BACGIOU<br>WRACESS BACGIOU<br>WRACESS BACGIOU<br>WANNEN<br>GENERAL SETTINGS<br>advanced tools<br>Advanced tools<br>Advanced tools<br>Advanced tools<br>advanced tools<br>advanced                                                                                                    | 2 2 2 2 2 2 2 2 2 2 2 2 2 2 2 2 2 2 2                                                                                                    |
| IDTOD IW<br>WIRELESS BACKHUL<br>WIRELESS BACKHUL<br>WIRELESS BACKHUL<br>WIRELESS BACKHUL<br>WIRELESS BACKHUL<br>IDTOD IW<br>OFFICEL SETINGS<br>- entrain add<br>- entrain add<br>- entrain add<br>- entrain add tools<br>- entrain add<br>- entrain add tools<br>- entrain add tools<br>- entrain a                                                                                                    | 2022 Globo and/or fit a fillitizes. All rights reserved.         5.1.1.118 Says         unit role vehicle is not compatible with radio configuration.         unit role vehicle is not compatible with radio configuration.         unit role vehicle is not compatible with radio configuration.         unit role vehicle.         unit role vehicle.         Configuration contains changes. Apply these changes?         Discord       Review         Apply         FLUIDITY         Numerication contains the subscieve field relation and the subscieve field relation and the subscipe field relation and the s                                                                                                    |
| UTAD RELABLE<br>UTAD RELABLE<br>WRELESS BACOLAU<br>WRELESS BACOLAU<br>WRELESS BACOLAU<br>WREMAL SETTINGS<br>- general mode<br>- wireless radio<br>- antenna alignment and stats<br>NETWORK CONTROL<br>- advanced tools<br>ADVANCE OSE SETTINGS<br>- advanced tools<br>- static routes<br>- static routes<br>- static                                                                                                    | 2222 Clico andre la allilitae. All rights reserved.      5.1.1.118 Says     unit role venicle is not compatible with radio configuration.     cor     cor |
| UTTON INCOMPACTING<br>ULTRA RELABLE<br>WRELESS BACKHAUL<br>UNTRA RELABLE<br>WRELESS BACKHAUL<br>UNTRA RELABLE<br>GENERAL SETTINGS<br>GENERAL SETTINGS<br>advanced tools<br>ADVANCED SETTINGS<br>advanced tools<br>ADVANCED SETTINGS<br>advanced tools<br>ADVANCED SETTINGS<br>advanced tools<br>ADVANCED SETTINGS                                                                                                    | 2422 Gike o andre it a stillistes. All rights reserved.         5.1.1.118 Gayg.         unit cole which is not compatible with radio configuration.         Low of the stallistic of the stallistic of the stalli                                                                                                    |
| ID THE ACCOMPANY OF THE ACCOMPANY OF THE ACCOMPANY. AND ACCOMPANY OF THE ACCOMPANY OF THE ACCOMPANY OF THE ACCOMPANY OF THE ACCOMPANY. AND ACCOMPANY OF THE ACCOMPANY OF THE ACCOMPANY. AND ACCOMPANY OF THE ACCOMPANY OF THE ACCOMPANY. AND ACCOMPANY OF THE ACCOMPANY OF THE ACCOMPANY. AND ACCOMPANY OF THE ACCOMPANY OF THE ACCOMPANY. AND ACCOMPANY OF THE ACCOMPANY. AND ACCOMPANY OF THE ACCOMPANY OF THE ACCOMPANY. AND ACCOMPANY OF THE ACCOMPANY. AND ACCOMPANY OF THE ACCOMPANY OF THE ACCOMPANY. AND ACCOMPANY OF THE ACCOMPANY OF THE ACCOMPANY. AND ACCOMPANY OF THE ACCOMPANY. AND ACCOMPANY OF THE ACCOMPANY. AND ACCOMPANY OF THE ACCOMPANY. AND ACCOMPANY OF THE ACCOMPANY OF THE ACCOMPANY. AND ACCOMPANY OF THE ACCOMPANY. AND ACCOMPANY OF THE ACCOMPANY. AND ACCOMPANY OF THE ACCOMPANY OF THE ACCOMPANY. AND ACCOMPANY OF THE ACCOMPANY. AND ACCOMPANY OF THE ACCOMPANY. AND ACCOM                                                                                                    |                                                                                                    |
| IDTOD IN<br>UTTOR RELIABLE<br>WRELESS BACCHUL<br>WRELESS BACCHUL<br>IDTOD IN<br>OUTTOR RELIABLE<br>WMMONITOR<br>ORIERAL SETTINGS<br>- general mode<br>- wirdess radio<br>- antenna alignment and stats<br>- advanced tools<br>- advanced tools<br>- advanced t                                                                                                    | <form></form>                                                                                                    |
| UTRA RELARLE<br>ULTRA RELARLE<br>WRELESS BACKHAU<br>WREMESS BACKHAU<br>WREMAL SETTINGS<br>advanced tools<br>ADVANCED SETTINOS<br>advanced tools<br>ADVANCED SETTINOS<br>advanced tools<br>ADVANCED SETTINOS<br>advanced tools<br>ADVANCED SETTINOS<br>advanced tools<br>ADVANCED SETTINOS<br>advanced tools<br>ADVANCED SETTINOS<br>advanced tools<br>ADVANCED SETTINOS<br>advanced tools<br>ADVANCED SETTINOS<br>- advanced tools<br>ADVANCED SETTINOS<br>- advanced tools<br>ADVANCED SETTINOS<br>- advanced tools<br>ADVANCED SETTINOS<br>- advanced tools<br>ADVANCED SETTINOS<br>- advanced tools<br>- advanced tools<br>- advanc                                                                                                    | <form></form>                                                                                                    |
| IDTOD IW<br>UITTA RELABLE<br>WRELESS BACCHUL<br>UITTA RELABLE<br>WRELESS BACCHUL<br>UITTA RELABLE<br>WRELESS BACCHUL<br>IDTOD IW<br>General SETTINGS<br>entenna alignment and stats<br>advancet tools<br>advancet tools<br>advancet tools<br>advancet settings<br>- alichart Settings<br>- alichart SETTINGS<br>- alichart Settings<br>- alichart Settings<br>- alichart SETTINGS<br>- alichart SETTINGS<br>- alichart SETTINGS<br>- alichart SETTINGS<br>- alichart SETTINGS<br>- alichart SETTINGS<br>- fluidity<br>- mice settings<br>- Fluidity<br>- mice settings<br>- fluidity<br>- mice settings<br>- fluidity<br>- mice settings<br>- fluidity<br>- mice settings<br>- fluidity<br>- mice settings<br>- fluidity<br>- mice settings                                                                                                    | <text></text>                                                                                                    |
| IDTOD IW<br>UNTERELABLE<br>WRELESS BACKHUL<br>WRELESS BACKHUL<br>IDTOD IW<br>CHIENS BACKHUL<br>IDTOD IW<br>CHIENS BACKHUL<br>IDTOD IW<br>IDTOD IW                                                                                                    | <text></text>                                                                                                    |
| UTTON INV<br>UTTON RELVANCE<br>WRELESS BACCHAR<br>WRELESS BACCHAR<br>WREMESS BACCHAR<br>UNTON TO<br>DISOUTON<br>GENERAL SETTINGS<br>general mode<br>wireless radio<br>advanced oradio settings<br>advanced oradio settings<br>advanced radio settings<br>advanced radio settings<br>advanced radio settings<br>advanced radio settings<br>advanced radio settings<br>advanced radio settings<br>advanced radio settings<br>filuity<br>- there filter<br>Izip configuration<br>- vian settings<br>Filuity<br>- motos access<br>- immore upgrade<br>- status<br>- configuration settings                                                                                                    | <text></text>                                                                                                    |
| UTTON IN<br>UTTON RELATIVES<br>UTTON RELATIVES<br>UTTON IN<br>UTTON RELATIVES<br>UNITED STACKING<br>UTTON IN<br>ORIGON<br>OTTON IN<br>ORIGON<br>OTTON IN<br>OTTON IN<br>ORIGON<br>OTTON IN<br>OTTON IN<br>OTTO                                                                                         | <text></text>                                                                                                    |